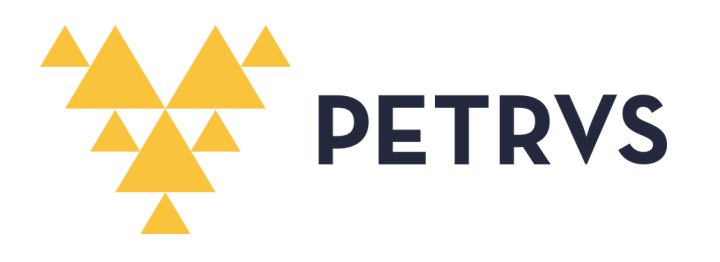

# MANUAL DO PARTICIPANTE

PROGRAMA DE GESTÃO POR RESULTADOS - PGR/UFAM

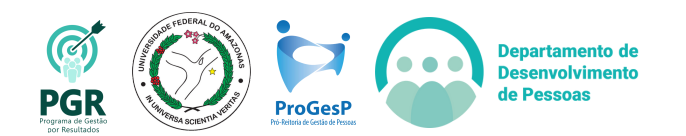

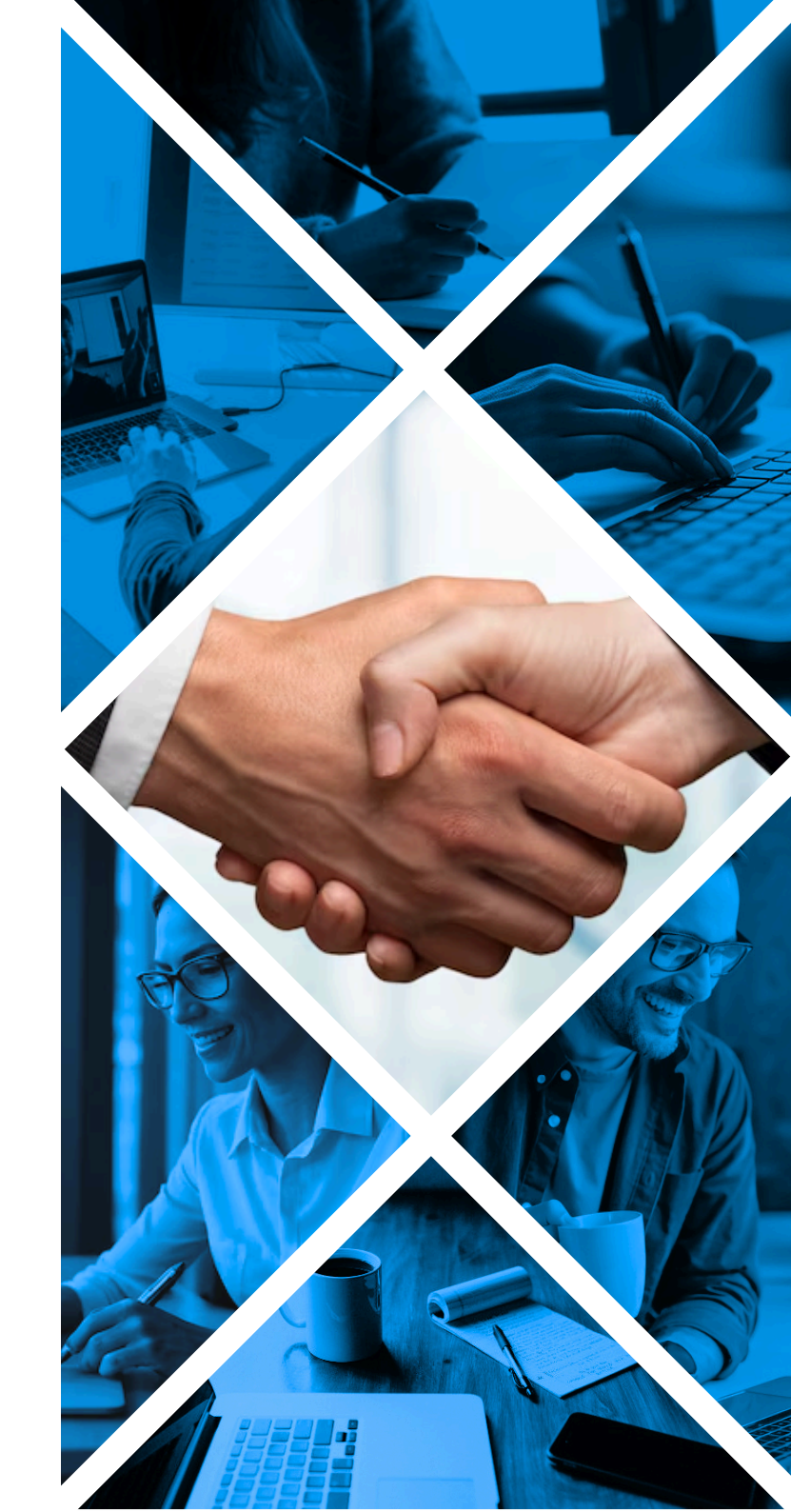

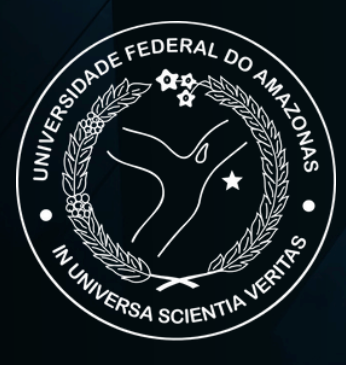

## UNIVERSIDADE FEDERAL DO AMAZONAS (UFAM)

PRÓ-REITORIA DE GESTÃO DE PESSOAS (PROGESP) DEPARTAMENTO DE DESENVOLVIMENTO DE PESSOAS (DDP) DIVISÃO DE GESTÃO ESTRATÉGICA DE PESSOAS (DGEP)

**Reitor** Sylvio Mário Puga Ferreira

**Vice-Reitora** Therezinha de Jesus Pinto Fraxe

### PROGESP

Maria Vanusa do Socorro de Souza Firmo (Pró-Reitora)

## DDP

Tereza Cristina Borges Pinho Pinheiro (Diretora)

### DGEP

Claudia Nogueira de Araújo Simão (Chefe de Divisão) **Editoração** Isabelle de Oliveira Cardoso

#### Revisão

Tereza Cristina Borges Pinho Pinheiro Ingrid Marina Pinto Pereira Claudia Nogueira de Araújo Simão Lucas Vidéo Penedo

## Diagramação

Lucas Vidéo Penedo

# Sumário

| APRESENTAÇÃO                               | 4  |
|--------------------------------------------|----|
| SERVIDOR E SUAS FUNÇÕES                    | 5  |
| INCLUSÃO DO PLANO DE TRABALHO              | 6  |
| ASSINATURA DO PLANO DE TRABALHO            | 11 |
| REGISTROS DE EXECUÇÃO NO PLANO DE TRABALHO | 13 |
| RELATÓRIOS DO SISTEMA                      | 21 |
| CONSIDERAÇÕES FINAIS                       | 22 |

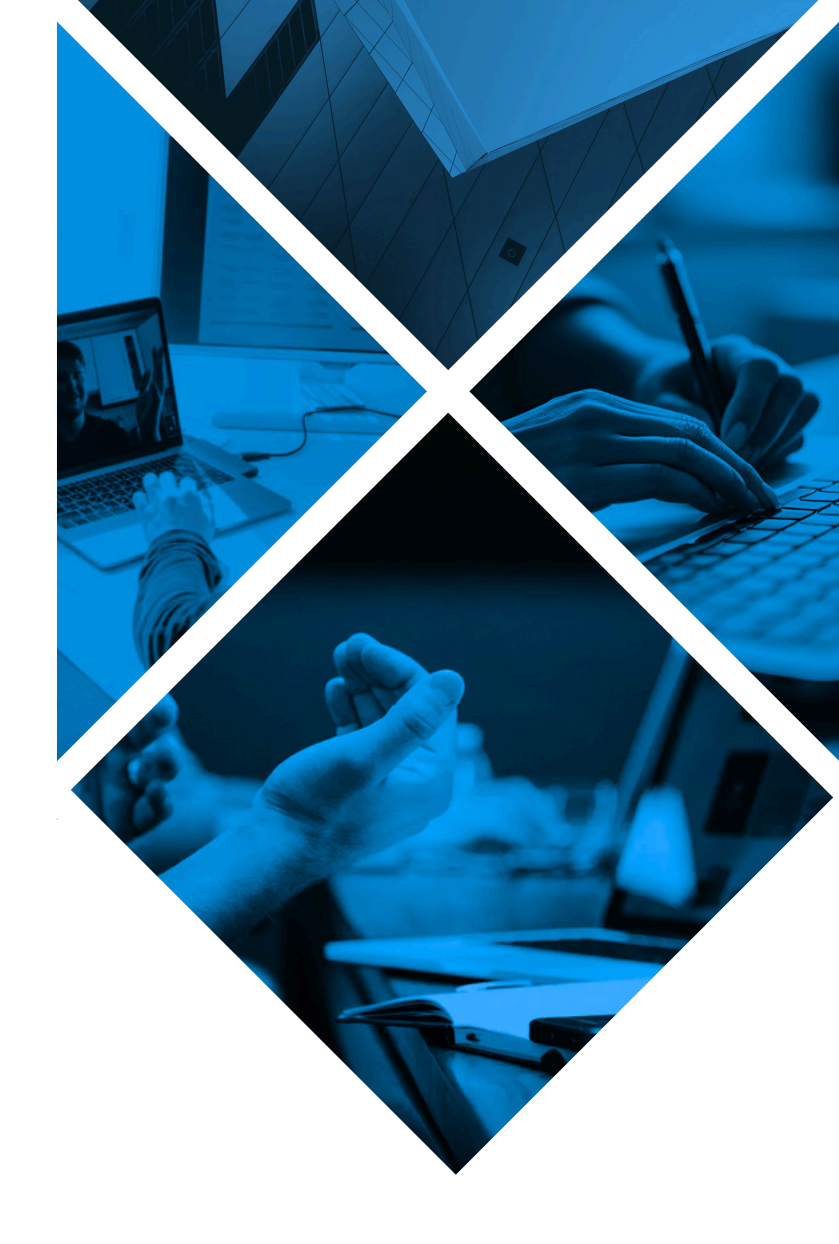

## Apresentação

A Pró-Reitoria de Gestão de Pessoas (PROGESP), por meio do Departamento de Desenvolvimento de Pessoas (DDP), elaborou o presente Manual com o objetivo de orientar os servidores em Programa de Gestão quanto às funções e atividades que devem ser desenvolvidas por meio do sistema PETRVS.

O servidor participante do PGR será orientado, por meio desse Manual, a como manusear o PETRVS no que se refere às suas responsabilidades em relação às entregas de trabalho de lhe cabem.

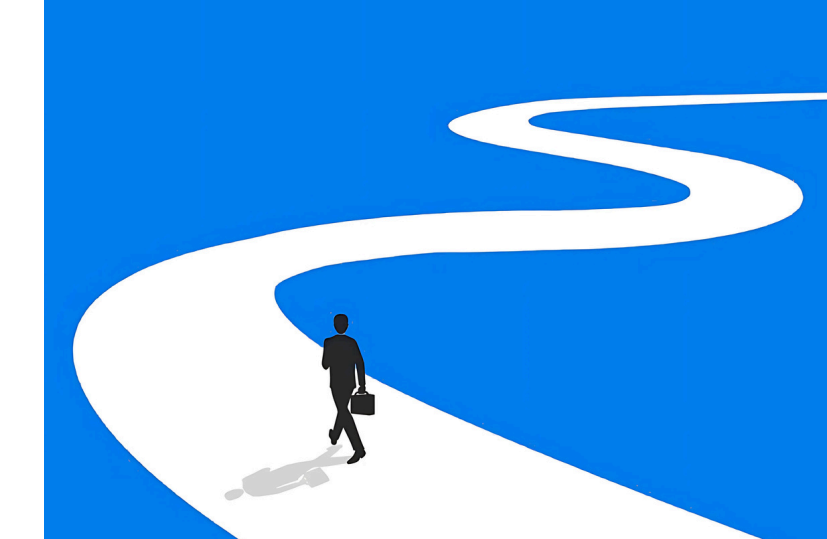

## Servidor e suas Funções

O servidor que trabalha por meio do Programa de Gestão por Resultados (PGR) deve ter sempre em mente que o trabalho, bem como a frequência, serão medidos pela sua produtividade. Isso significa que os planos de trabalho (PTs) devem ser **SEMPRE** incluídos respeitando o período orientado pela Pró-Reitoria de Gestão de Pessoas (PROGESP).

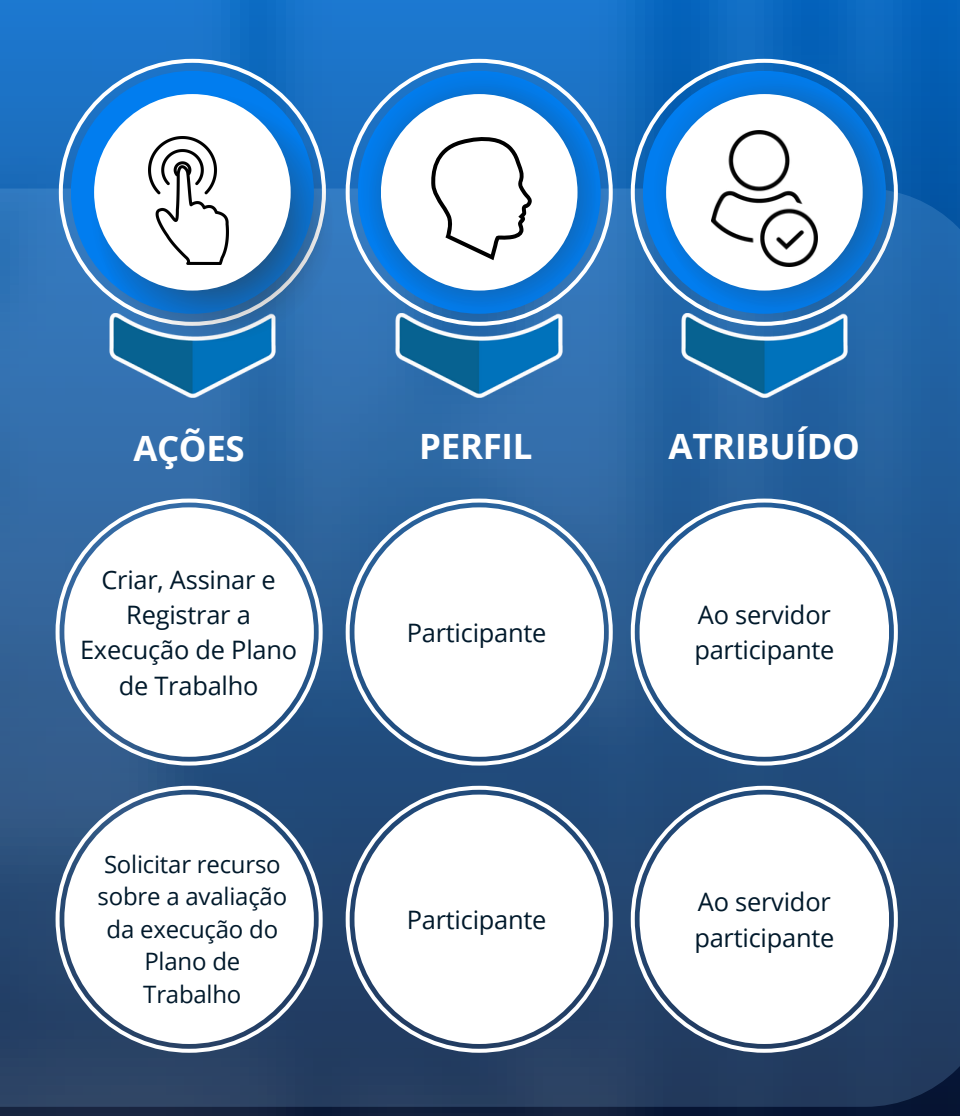

# Inclusão do Plano de Trabalho

Após o Plano de Entregas ter sido homologado (ver Manual do Chefe da Unidade Executora e Unidade

Superior, pág. 23), os servidores poderão então criar seus Planos de Trabalho.

Observe os passos a seguir:

| Para inclui<br>Passo 1 "Planos de   | ir seu PT, você pode acessar<br><b>e Trabalho"</b> , quanto pode ta | tanto pela aba <b>"Planejame</b><br>mbém clicar diretamente er | <b>nto" (1)</b> e, em seguida, em<br>n <b>"Planos de Trabalho" (2)</b> |
|-------------------------------------|---------------------------------------------------------------------|----------------------------------------------------------------|------------------------------------------------------------------------|
| presenie n                          | a leia inicial ao sisiema.                                          |                                                                |                                                                        |
| PETRVS Home Planejamento - Ex       | ecução 🔻 Avaliação 🔻 Gerenciamento 👻 Cad                            | lastros 🔻                                                      | PGD V ? 🗘 DGEP V 💄                                                     |
| Você est <b>1</b> módulo de Gestão. |                                                                     |                                                                |                                                                        |
| · Kind                              |                                                                     |                                                                | • <u>• • • * * * * *</u> • • • • • • • • • • • •                       |
| Planos de trabalho                  | Planos de entregas                                                  | Registros De Execução                                          | Avaliações de registros de execução                                    |
|                                     |                                                                     |                                                                |                                                                        |

|                                       |                                                 | The second second second second second second second second second second second second second second second s |
|---------------------------------------|-------------------------------------------------|----------------------------------------------------------------------------------------------------|
| Passo 2 A seguir,clique el            | m <b>"Incluir"</b> :                            |                                                                                                    |
|                                       |                                                 |                                                                                                    |
| PETRVS Home Planejamento - Execução - | Avaliação 👻 Gerenciamento 👻 Cadastros 👻         | PGD ∽ ? ♀ DGEP ∽                                                                                               |
| Planos de Trabalho                    | Agrupar por uni                                 | idade 💽 🔒 Relatórios 🔻 😁 Selecionar 🔻 🕀 Inc                                                                    |
| ⑦ Agente Público                      | 🕏 Unidade Executora                             | 🗟 Status Arqui                                                                                                 |
| Usuário                               | - DGEP - Divisão de Gestão Estratégica de P 🛛 × | a - C 3                                                                                                    |
| "€ Tipo de Modalidade                 | 置 Data                                          | 🗊 Inicio 🤃 🗊 Fim                                                                                               |
|                                       | Q - Nenhum -                                    | <ul> <li>✓ ■ 28/08/2024 ■ 28/08/2024</li> </ul>                                                                |
|                                       |                                                 | Mostrar os deletados 🔵 🗍 🗟 Filtrar 🛛 😣 Limpa                                                                   |
|                                       |                                                 |                                                                                                    |

Passo 3

Preencha com os dados requeridos do cabeçalho: **data de Início (1)** e **data Final (2)**, e ainda o **Tipo de Modalidade (3)**. Note que o sistema já trará o seu nome, unidade e regramento, pois esses dados foram fornecidos por seu Gestor no momento da criação do Plano de Entregas.

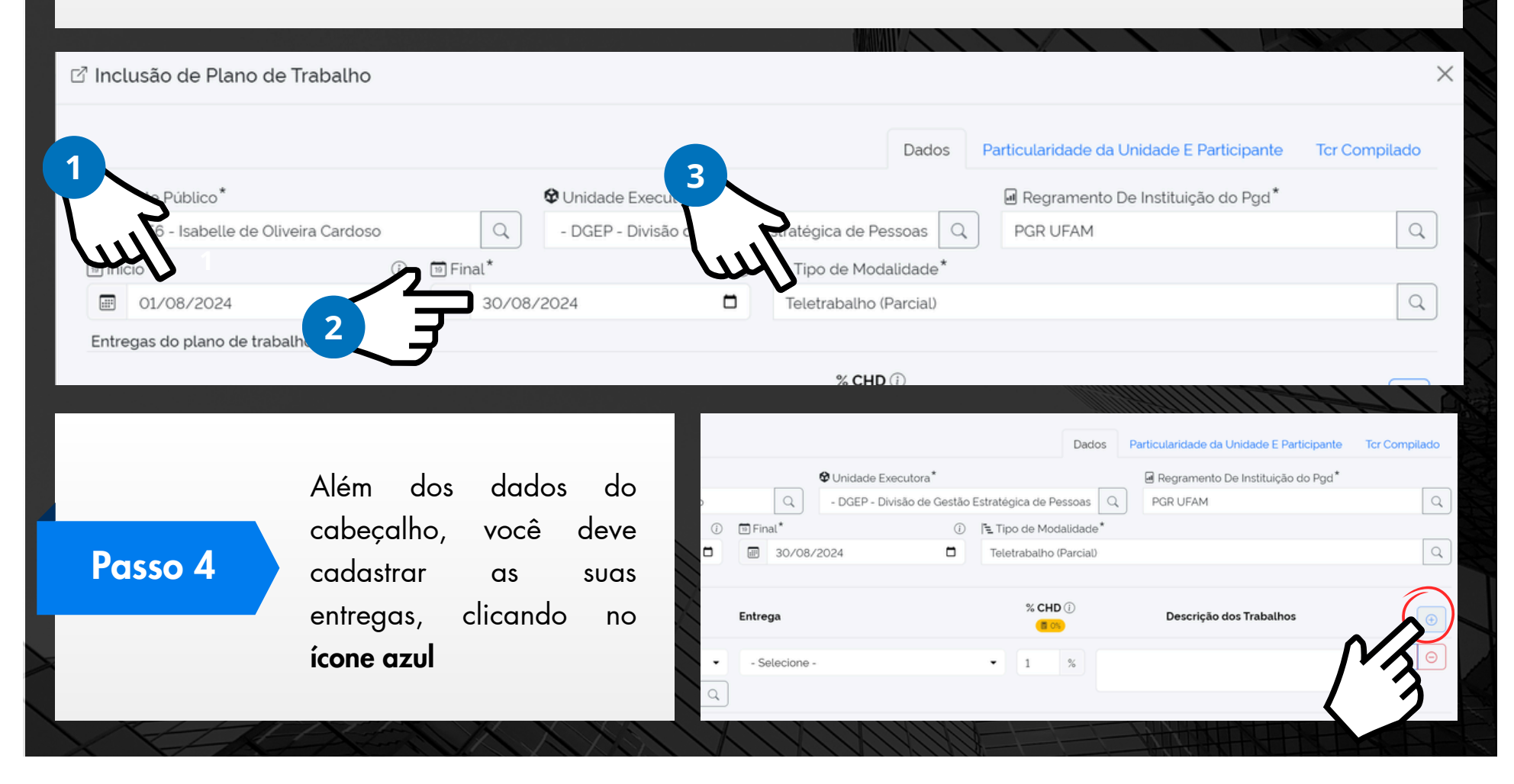

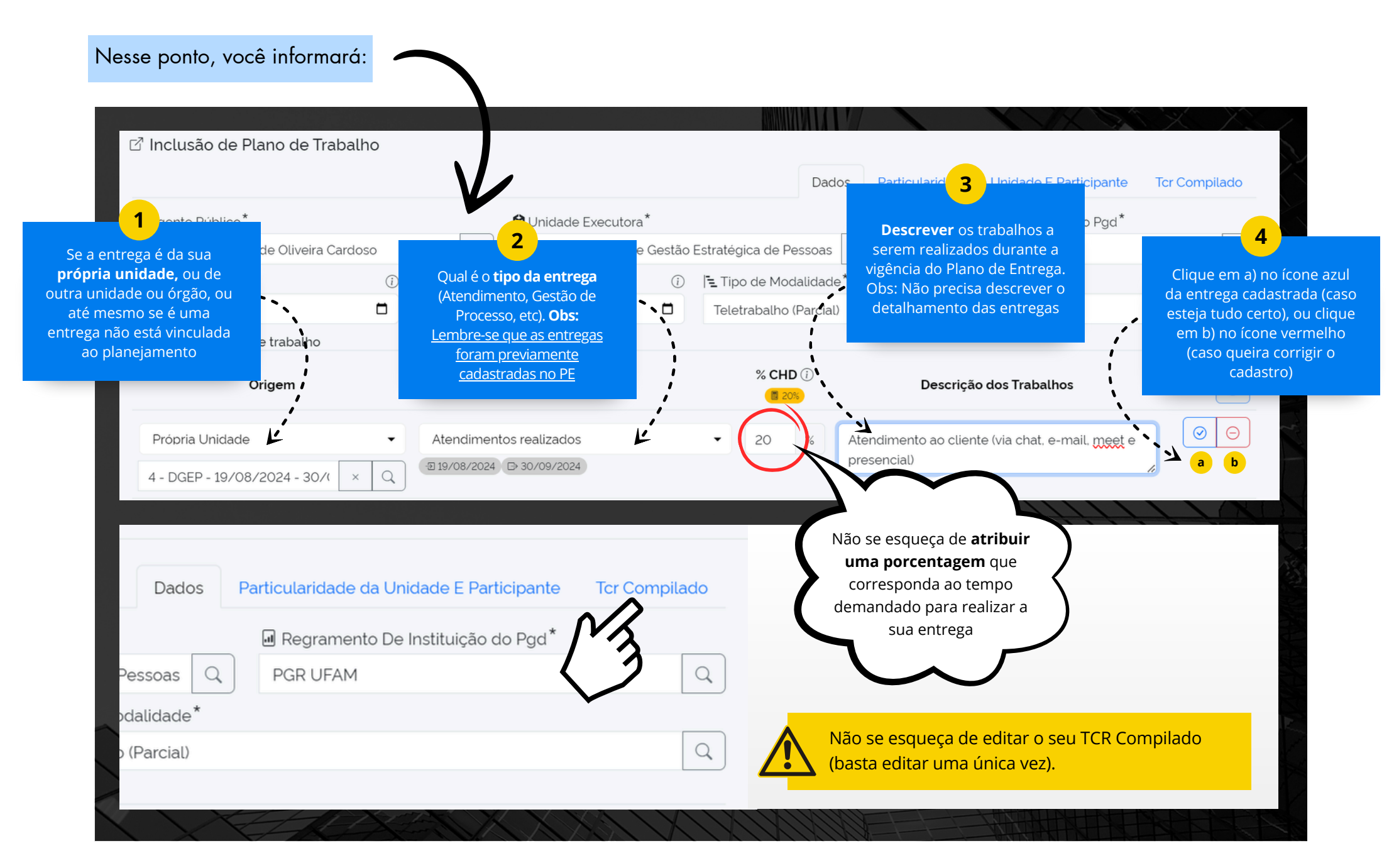

Passo 3

**Repita o Passo 4 - Cadastro das suas entregas**, até completar a carga horária disponível de 100%. Por fim, clique em **"Gravar"**. Pronto, você conseguiu incluir o seu PT.

**Pronto!** 

& Agente Público\* Regramento De Instituição do Pgd\* Unidade Executora\* Q - DGEP - Divisão de Gestão Estratégica de Pessoas Q 2380656 - Isabelle de Oliveira Cardoso Q PGR UFAM 10 Início\* 🗊 Final\* Tipo de Modalidade\* (i) (i) Q .... 01/08/2024 :::: 30/08/2024 Teletrabalho (Parcial) Entregas do plano de trabalho % CHD (i) Origem Entrega Descrição dos Trabalhos  $\oplus$ 100% 20% Atendimento ao cliente (via chat, e-mail, meet e presencial) Própria Unidade Atendimentos realizados Ū @ DGEP -2 19/08/2024 ▷ 30/09/2024 👌 Curtir 80% cos sistema PETRVS. Própria Unidade Manuais e materiais técnicos elaborados Ū @ DGEP Lembre-se que o -2 19/08/2024 ▷ 30/09/2024 somatório das suas 👌 Curtir entregas **precisam** alcançar 100% (\*) Campos obrigatórios ⊘ Gravar Cancelar

# Assinatura do Plano de Trabalho

Servidor, após incluir o seu Plano de Trabalho, é necessário Assinar.

| asso            | <b>5</b> 1 | Clique no <b>ícone</b>                   | azul de (                      | C <b>anetinha</b> ao la | ado direito do seu          | Plano de Trabal                                                        | ho.                                |
|-----------------|------------|------------------------------------------|--------------------------------|-------------------------|-----------------------------|------------------------------------------------------------------------|------------------------------------|
|                 |            |                                          |                                |                         |                             |                                                                        |                                    |
|                 | RVS Ho     | ome <b>Planejamento -</b> Execução -     | <ul> <li>Avaliação </li> </ul> | Gerenciamento 👻 Cad     | dastros 👻                   | P                                                                      | GD∨ ? ♀ DGEP∨                      |
| Usua            | ário       |                                          | - D                            | GEP - Divisão de Gestão | Estratégica de P 🛛 🗙 🔍      | •                                                                      |                                    |
| <b>F</b> Tipo   | o de Moc   | lalidade                                 |                                | Q                       | E Data                      | <ul> <li>Início</li> <li>(i</li> <li>(i</li> <li>28/08/2024</li> </ul> | <ul> <li>D Fim</li> <li></li></ul> |
|                 |            |                                          |                                |                         |                             | Mostrar os deletados                                                   | 🕏 Filtrar 😣 Limpar                 |
| #               | #ID        | Usuário<br>Programa                      | Unidade                        | Modalidade              | Vigência de<br>Inicio a Fim | Termo<br>Assinaturas                                                   | Status                             |
| DGEP            |            |                                          |                                |                         |                             |                                                                        |                                    |
| ≅ <b>2</b><br>+ | #16        | Isabelle de Oliveira Cardoso<br>PGR UFAM | DGEP                           | Teletrabalho (Parcial)  | 01/08/2024 até 30/08/2024   | ₽ #38 - Termo de<br>Ciência e<br>Responsabilidade                      |                                    |
|                 | X          | CHATTEN .                                |                                | XIXI JA                 |                             | MIMIN                                                                  |                                    |

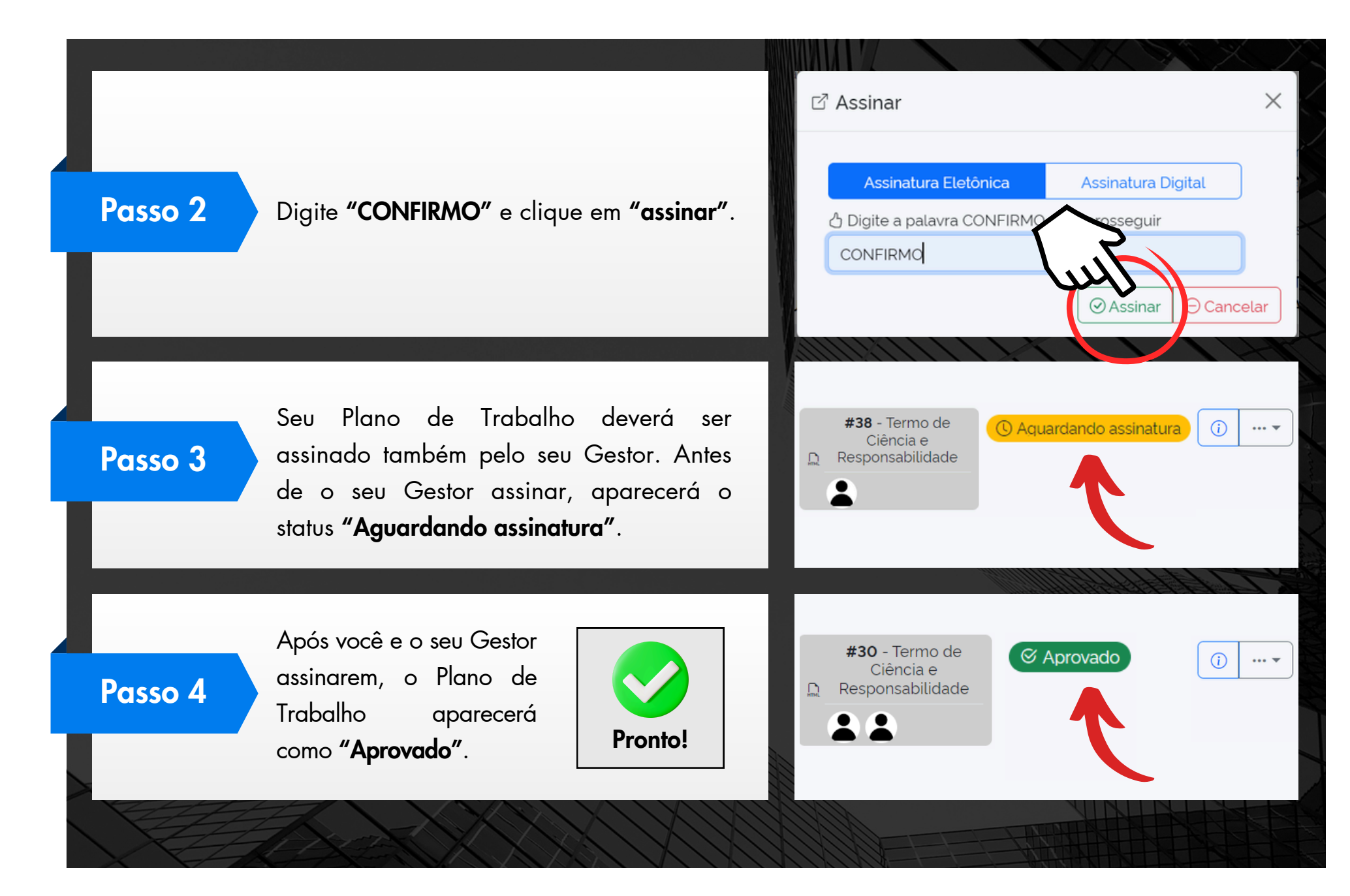

# Registros de Execução no Plano de Trabalho

Com o seu Plano de Trabalho em Execução, agora você deverá registrar suas entregas gradualmente, a fim de que o Plano seja devidamente alimentado. Lembre: Seu plano de trabalho é a sua Frequência!

| Passo 1             | Na tela ir<br><b>"Execução"</b><br>"Posistros d | icial do sistema, você poo<br>e, em seguida, <b>(2) "Regist</b>   | derá realizar seus registro<br><b>ros de Execução"</b> , OU clic | os acessando a aba (1)<br>cando diretamente em (3) |
|---------------------|-------------------------------------------------|-------------------------------------------------------------------|------------------------------------------------------------------|----------------------------------------------------|
|                     | Registros d                                     | <b>se execução</b> presente na teic                               | a inicial do sistema.                                            |                                                    |
| PETRVS Home         | e Planejamento 👻 Exe                            | <b>cução ▼</b> Avaliação ▼ Gerenciamento ▼ Cada                   | astros 👻                                                         | PGD V ? 🗘 DGEP V 💄                                 |
| Você está acessando | o módulo                                        | E Planos de Entregas<br>② Registros De Execução<br>∞ Afastamentos |                                                                  |                                                    |
|                     | Line                                            | 1- Detalhamentos da Execução                                      |                                                                  |                                                    |
| Planos d            | e trabalho                                      | Planos de entregas                                                | Registros De Execução                                            | Avaliações de registros de execução                |
|                     |                                                 |                                                                   |                                                                  |                                                    |

| Passo 2         | Você visualizará a tela de Reg<br>de trabalho vigente <b>(Aprovado</b> | gistros de Execução, bem como cons<br>o) e editar cada uma das entregas. | eguirá expandiı                                  | seu plano            |
|-----------------|------------------------------------------------------------------------|--------------------------------------------------------------------------|--------------------------------------------------|----------------------|
| PETRVS Home     | e Planejamento <b>= Execução =</b> Avaliação <b>=</b> Geren            | ciamento 👻 Cadastros 👻                                                   | PGD ~ <b>?</b>                                   | ↓ Dgep ∨ よ           |
| Registros De    | e Execução                                                             |                                                                          | Madray Diagon da                                 | 終 Agente Público     |
| #ID Part<br>mod | no ↓<br>ticipante/Unidade Executora/Programa/Tipo de<br>dalidade       | Vigência                                                                 | <ul> <li>Mostrar Planos de<br/>Status</li> </ul> | trabalho arquivados? |
| #16             | Isabelle de Oliveira Car 😨 DGEP 🗠 PGR UFAM<br>Teletrabalho (Parcial)   | 01/08/2024 até 30/08/2024                                                | () Aquardand                                     | o assinatura) 🗸 🗸    |
| #15 (8)         | Isabelle de Oliveira Car 😨 DGEP 🗠 PGR UFAM<br>Teletrabalho (Parcial)   | 22/08/2024 até 30/08/2024                                                | C Aprovado                                       | ^                    |
|                 | HEAT XXII                                                              | V MARKEN V                                                               |                                                  |                      |

| PETRVS    | Home Planejamento 👻                                      | Execução - Avaliação -                       | Gerenciamento 👻 Cada | astros 🔻                |                           | PGD ∨ <b>?</b> I |            |
|-----------|----------------------------------------------------------|----------------------------------------------|----------------------|-------------------------|---------------------------|------------------|------------|
| #15       | 88 Isabelle de Oliveira Car<br>Fe Teletrabalho (Parcial) | DGEP PGR UFAM                                | 22/08/2024 até       | 9 30/08/2024            |                           | S Aprovado       | Â          |
| Registros | s De Execução ↓                                          |                                              |                      |                         |                           |                  | 2          |
| 🖗 Data i  | início                                                   | Data fim                                     |                      | Estatísticas/Avaliações | Statu                     | ıs               |            |
| E 22/08   | 8/2024                                                   | 30/08/2024                                   |                      |                         |                           | cluido           | $\bigcirc$ |
| -^- De    | talhamentos da Execução                                  |                                              |                      |                         |                           |                  | ٢          |
|           | Origem                                                   | Entrega                                      |                      |                         | % CHD<br>Planejado 🕡 Meta | Progresso        |            |
|           | Própria Unidade                                          | Reuniões realizadas<br>Reuniões de Alinhamer | ntos do time DGEP    |                         | 30.00% 20                 | ¢                |            |
|           | 7)                                                       | (ථ Curtir                                    |                      |                         |                           |                  |            |
|           |                                                          |                                              |                      | Progresso               | nº Processo /Sta          | atuc             |            |

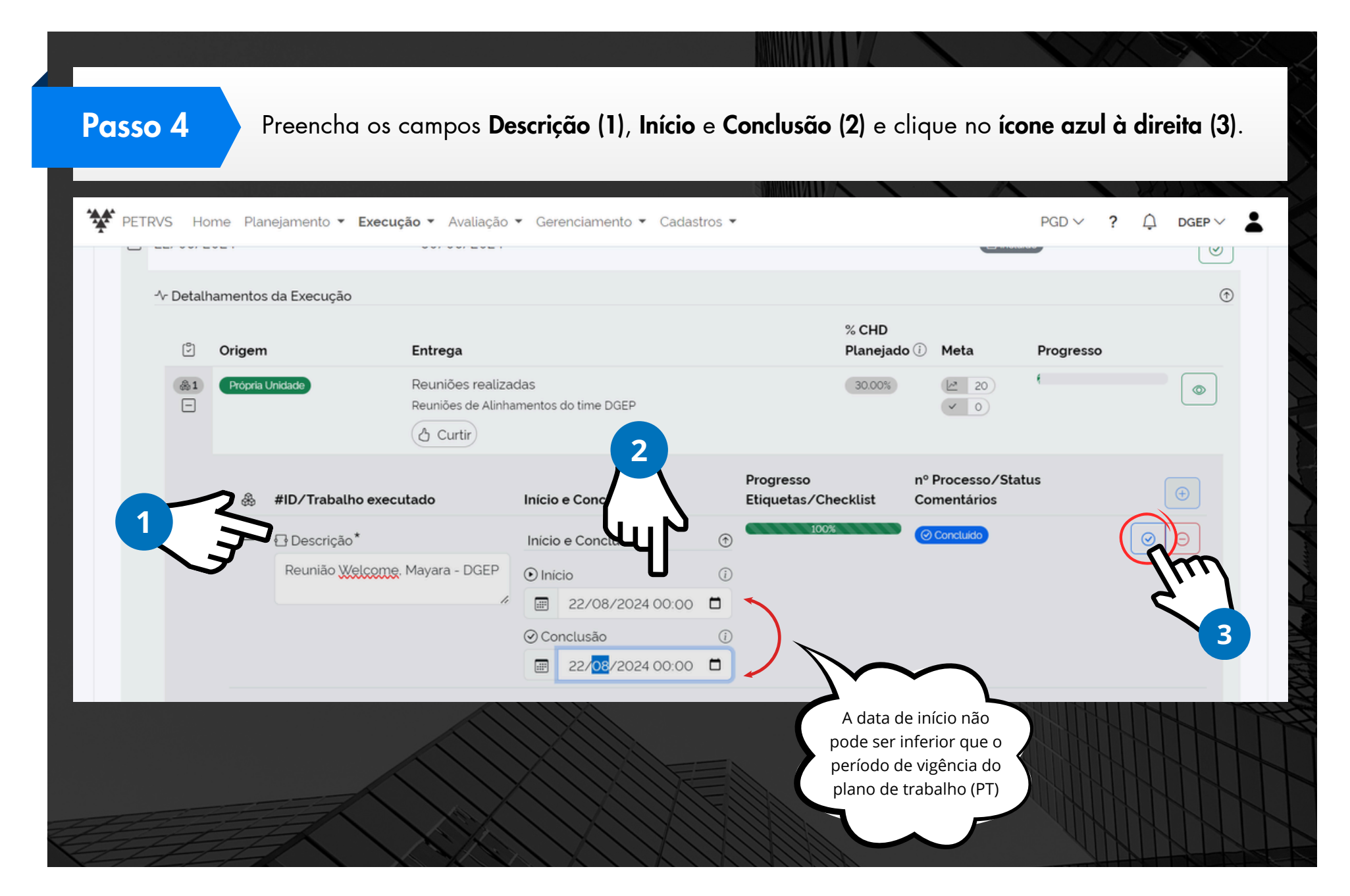

Passo 5

Repita o passo 4 ao longo do período do seu plano de trabalho, registrando as entregas. Quando todos os registros forem completados (100% de progresso) OU quando um período for finalizado, clique em **"Concluir"**.

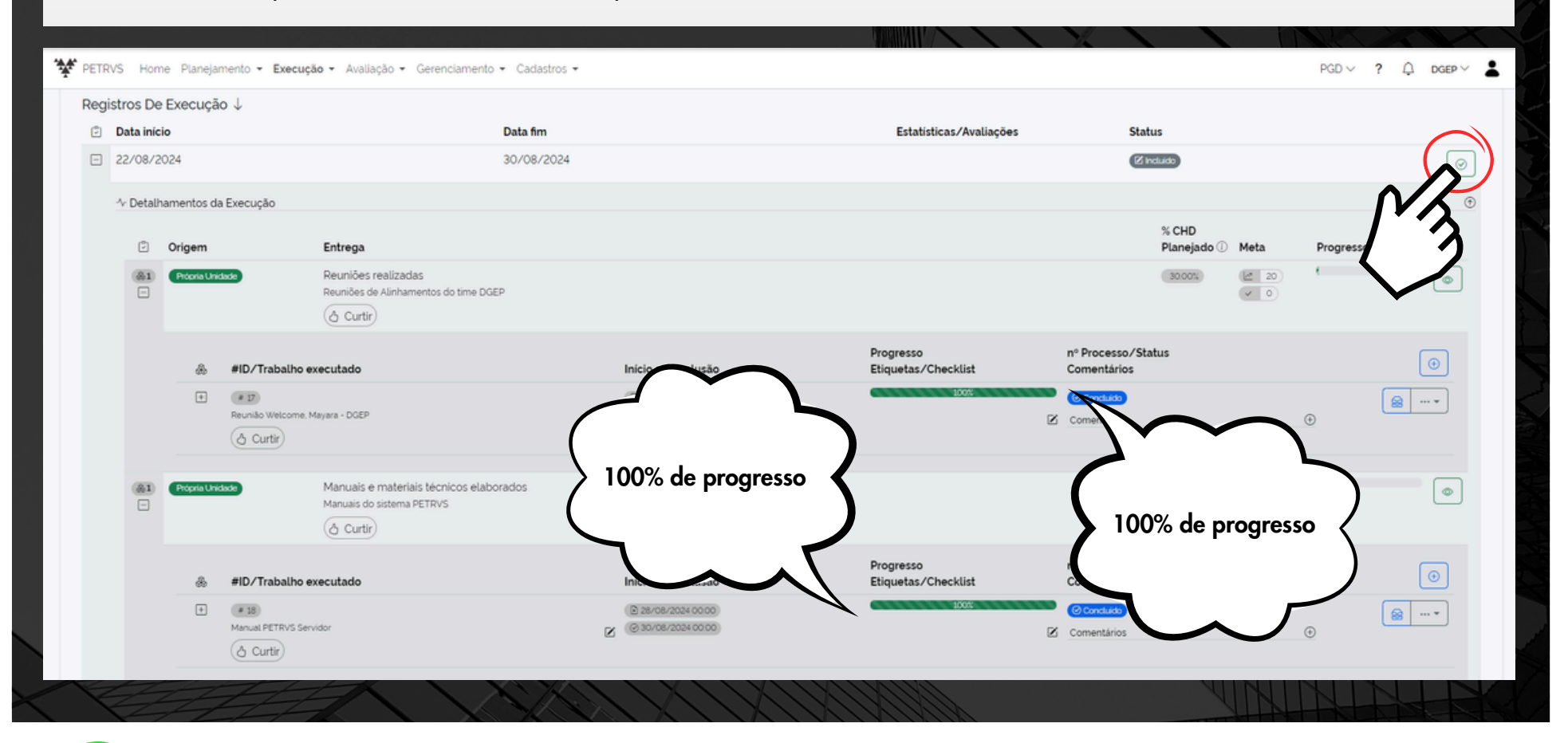

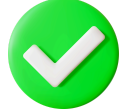

Após concluir o seu Plano de Trabalho, ele ficará disponibilizado para o seu Gestor realizar a Avaliação.

Há outros registros importantes a serem feitos no Plano de Trabalho, como:

| FÉRIAS                                 |        |
|----------------------------------------|--------|
| LICENCA CAPACITAÇÃO                    |        |
| GREVE                                  |        |
| LICENÇA GALA                           | DETDVS |
| LICENÇA NOJO                           |        |
| FERIADOS LOCAIS E NACIONAIS            |        |
| DOAÇÃO DE SANGUE                       |        |
| AFASTAMENTO PARA AÇÕES DE CAPACITAÇÃO  |        |
| E OUTROS AFASTAMENTOS PREVISTOS EM LEI |        |

Para realizar esses registros, siga os passos nas páginas seguintes

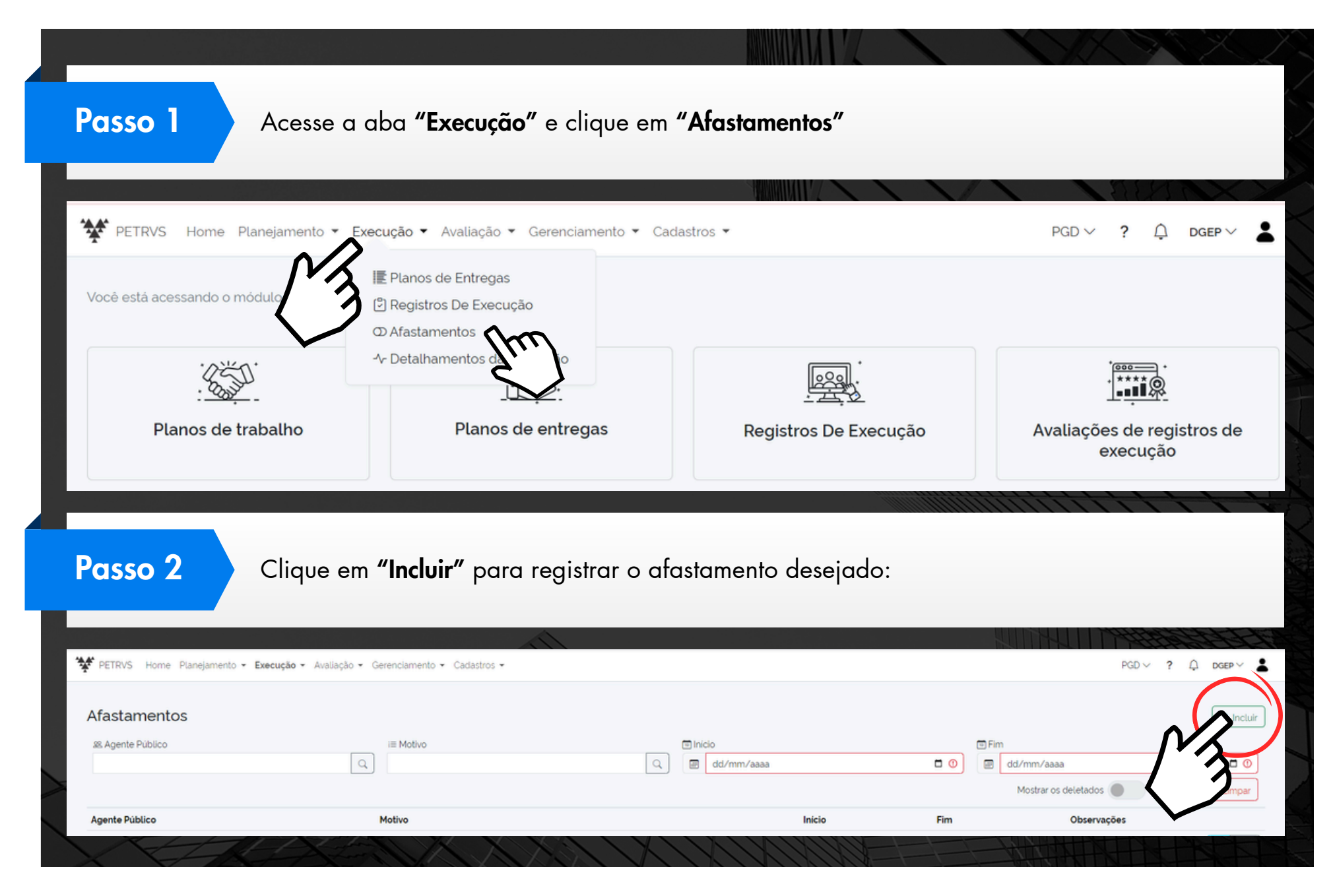

| 怨 Agente Público*    |                    | i≡ Moti  | vo*        |   |
|----------------------|--------------------|----------|------------|---|
| 2380656 - Isabelle d | e Oliveira Cardoso | Q Férias | S          | Q |
| 🔊 Início             |                    | 🗊 Fim    |            |   |
| 16/09/2024           |                    |          | 30/09/2024 |   |
| - Observações        |                    |          |            |   |

Sempre que criar o seu Plano de Trabalho, crie com o período integral. Os registros de afastamentos auxiliam na informação dos tipos de saídas que aconteceram no durante a execução do plano de trabalho.

# Relatórios do sistema

O PETRVS possui também a opção de fazer o download da lista de planos de trabalho criados.

|                                                                                    |                                                               |                                                                                                    | PETRVS Home Planej                               | amento • Execução • Avaliação • Gerer                | inclamento 👻 Cadastros 👻                                                                                                    |
|------------------------------------------------------------------------------------|---------------------------------------------------------------|----------------------------------------------------------------------------------------------------|--------------------------------------------------|------------------------------------------------------|----------------------------------------------------------------------------------------------------|
| Passo 1                                                                            | Acesse "Planos<br>tela inicial do sis                         | de Trabalho″ na<br>stema                                                                              | Você está acessando o módulo<br>:<br>:<br>Planos | s de trabalho                                        | Planos de entregas                                                                                                    |
|                                                                                    | Clique na seta a                                              | zul à direita de <b>"Re</b>                                                                           | <b>latórios"</b> e, em s                         | eguida, selecione                                    | e "Exportar para Excel                                                                                                    |
| Passo 2                                                                            | O sistema fará c                                              | o download da lista                                                                                   | de planos de tra                                 | balho criados par                                    | ra visualização geral.                                                                                                    |
| Passo 2                                                                            | O sistema fará c<br>Iento + Execução + Avaliação + Gerenciame | o download da lista<br>nto + Cadastros +                                                              | de planos de tra                                 | balho criados par<br>Agrupar por unidade             | ra visualização geral.<br>PGD ~ ? Q DOG<br>VIII Relatórico • 28 Selecionar • C                                                                                                    |
| Passo 2                                                                            | O sistema fará c<br>Iento + Execução + Avaliação + Gerenciame | o download da lista<br>nto * Cadastros *                                                              | de planos de tra                                 | abalho criados par<br>Agrupar por unidade<br>≣Status | ra visualização geral.<br>PGD ~ ? Q DGE<br>PGD ~ ? Q DGE<br>Exportar para Excel                                                                                                    |
| Passo 2<br>PETRVS Home Planejan<br>Planos de Trabalh<br>Dagente Público<br>Usuário | O sistema fará c<br>Iento + Execução + Avaliação + Gerenciame | o download da lista<br>nto * Cadastros *<br>© Unidade Executora<br>- DGEP - Divisão de Gestão Estrato | de planos de tra<br>egica de Pessoas             | Agrupar por unidade                                  | ra visualização geral.<br>PGD ~ ? Q DOF<br>PGD ~ ? Q DOF<br>PGD ~ ? Q DO |
| PCISSO 2                                                                           | O sistema fará c<br>uento ~ Execução ~ Avaliação ~ Gerenciame | nto * Cadastros *<br>© Unidade Executora<br>- DGEP - Divisão de Gestão Estrato                        | de planos de tra<br>égica de Pessoas<br>E Data   | Agrupar por unidade                                  | ra visualização geral.<br>PGD ~ ? 	 Dos<br>PGD ~ ? 	 Dos<br>Exportar para Excel<br>Lista Planos de Trabat<br>① Elim                                                                                                    |
| PCISSO 2                                                                           | O sistema fará c<br>Hento + Execução + Avaliação + Gerenciame | o download da lista<br>nto * Cadastros *<br>© Unidade Executora<br>- DGEP - Divisão de Gestão Estrato | égica de Pessoas<br>© Data<br>• Nenhum -         | Agrupar por unidade                                  | ra visualização geral.<br>PGD ~ ? Q Dos<br>PGD ~ ? Q Dos<br>Exportar para Excel<br>Lista Planos de Traba<br>0 E Fim<br>0 02/09/2024<br>Mostrar os deletados O Filtrar OL                                                                                                    |

# **Considerações Finais**

Servidor, o presente Manual teve por objetivo orientar os seus passos em relação ao sistema PETRVS. Para mais informações e apoio consulte a Pró-Reitoria de Gestão de Pessoas, por meio do e-mail: <u>pgr@ufam.edu.br</u>.

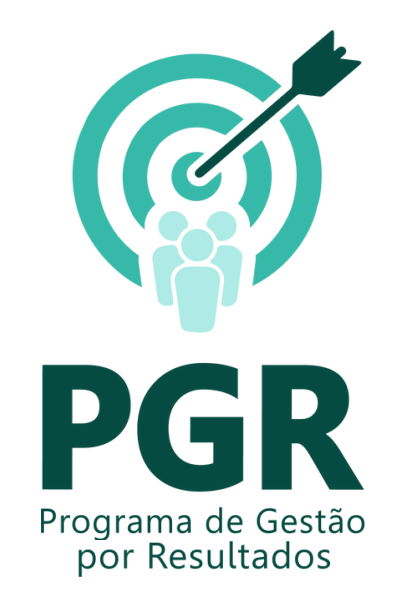

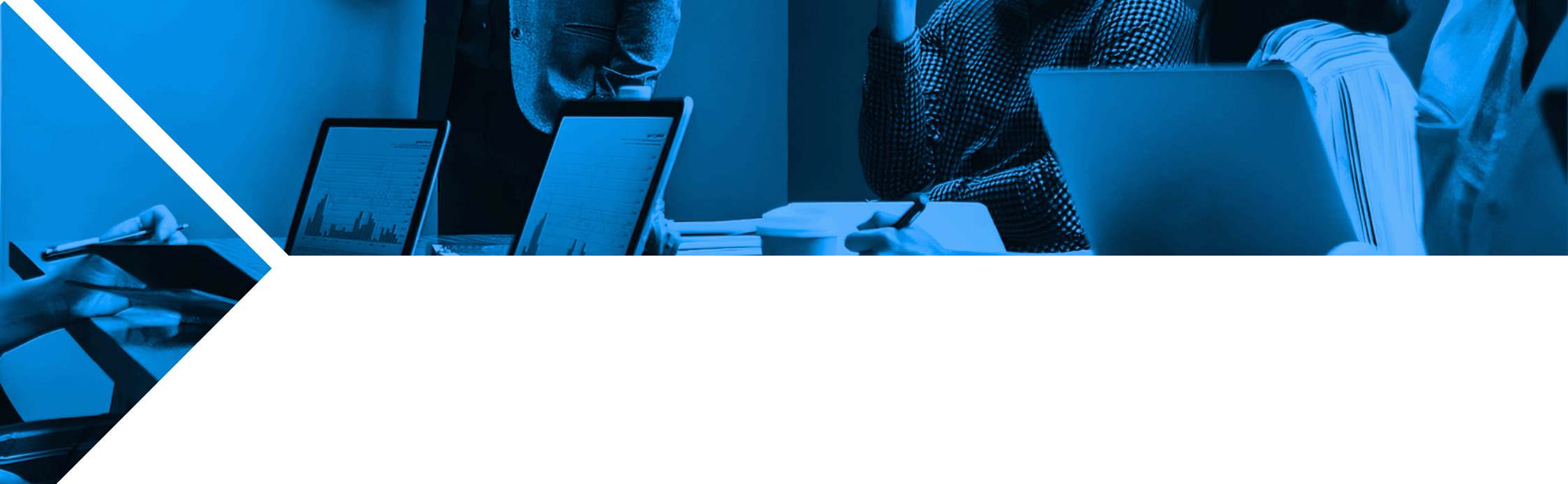

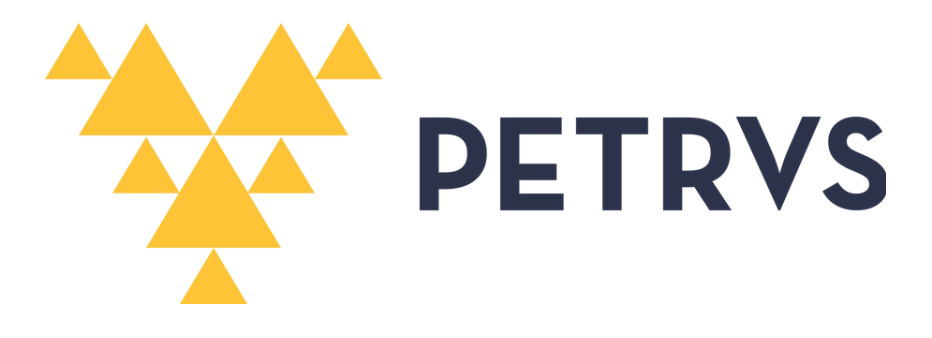

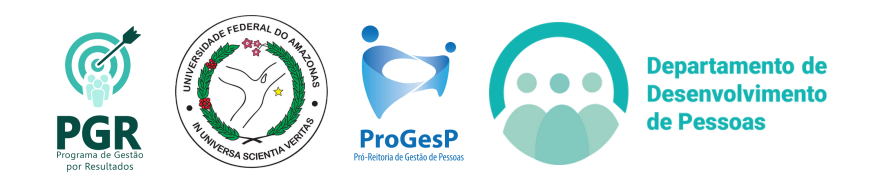